## CREDENCIAMENTO CONTRIBUINTE

| https://pwww2.fazenda.m >      | × 🔼                                                |                                                               | A                                              |
|--------------------------------|----------------------------------------------------|---------------------------------------------------------------|------------------------------------------------|
| -> C & https://pw              | www2.fazenda.mg.gov.br:4443/s                      | l/ctrl/SOL/GERAL/INICIAL_INTERNET                             | 2                                              |
| Apps 🚺 Sites Sugeridos [       | 🖞 Galeria do Web Slice 📋 Hotmail grá               | 🗅 HotMail gratuito 📋 Links personalizados 🚞 Importado do IE   |                                                |
|                                | SIARE - Sistema Integrado de A                     | ninistração da Receita Estadual                               | Sessão expira em 19:50   Voltar   Ajuda   Sair |
|                                | SEF                                                |                                                               |                                                |
|                                | Home Aplicativos Controle                          | Acesso Consulta Relatório                                     |                                                |
|                                | Cadastro CERM                                      | Caixa de Mensagens                                            |                                                |
|                                | CDFA                                               |                                                               |                                                |
|                                | CDT                                                | ⚠️ Você tem 3 mensagens não lidas, desde 12/04/2014.          |                                                |
|                                | Consulta de Contribuinte                           | Filtro de perquica                                            |                                                |
|                                | CT-e                                               | Exibir mensagens: Todas. O Não Lidas. O Lida                  | is. O Excluidas.                               |
|                                | Documento de Arrecadação                           | Pesquisar por assunto:                                        | nhê di (mm/ana                                 |
|                                | ITCD                                               | Pesquisar por periodo.                                        | PESQUISAR                                      |
|                                | Identificação                                      | Mensagens                                                     | 3 registros < 1 de 1 > 1 Ir                    |
|                                | Inscrição Estadual                                 | Data Envio Data Ciência                                       | Assunto Categoria                              |
|                                | Nota Fiscal Avulsa                                 | 🗌 💥 🚾 30/07/2014 [DAPISE                                      | F] - NOVA VERSÃO DO APLICATIVO                 |
|                                | NF-e                                               | 🔲 💥 🚾 30/07/2014 [DAPISE                                      | F] - NOVA VERSÃO DO APLICATIVO                 |
|                                | Parcelamento                                       | 🔲 💥 🚾 12/04/2014 COMUNIC                                      | CADO DE RETORNO DO MINAS LEGAL                 |
|                                | PED                                                | 🔶 Mensagem lida 🔤                                             | Mensagem não lida                              |
|                                | Regime Especial                                    | ×                                                             |                                                |
|                                | Produtor Rural                                     | " Mensage                                                     | m                                              |
|                                | Produtor Rural - Pessoa<br>Jurídica                | Cancelamento de Solicitação de<br>Substituição EFD            |                                                |
|                                | Registro de Saída                                  | Solicitação de Substituição EFD                               | 8                                              |
|                                | Transferência de Crédito                           | Credenciamento Contribuinte                                   |                                                |
|                                | EFD                                                | Descredenciamento Co Credenciamento Contribuinte no EFD       |                                                |
|                                |                                                    |                                                               |                                                |
|                                | 11/1/17/17/19/5/5/5/5/5/5/5/5/5/5/5/5/5/5/5/5/5/5/ | SEF/MG - Secretaria de Estado de Fazenda de Minas Gerais - Fa | ale Conosco Ligue 155                          |
| ps://pwww2.fazenda.mg.gov.br:4 | 1443/sol/ctrl/SOL/EFD/CREDENCIAMENTC               | FD?ACAO=VISUALIZAR                                            |                                                |

Tela inicial do SIARE – EFD – Credenciamento Contribuinte

Nessa tela, selecionar a IE a ser credenciada.

| https://pwww2.fazenda.m ×                                      |                                      |                             |                             |                                                | A — @ X |
|----------------------------------------------------------------|--------------------------------------|-----------------------------|-----------------------------|------------------------------------------------|---------|
| ← → C ( ( ) + + + + + + + + + + + + + + + + +                  | ol/ctrl/SOL/EFD/CREDENCIAMEN         | ITO_EFD?ACAO=VISUAL         | IZAR                        |                                                | ☆ 🔺 🗉   |
| 🏥 Apps 🚺 Sites Sugeridos 📄 Galeria do Web Slice 📄 Hotmail grát | is 📋 HotMail gratuito 📋 Links person | alizados 📋 Importado do IE  |                             |                                                |         |
| SIARE - Sistema Integrado de A                                 | dministração da Receita Estadual     |                             | Sessão e:                   | Sessão expira em 19:48   Voltar   Ajuda   Sair |         |
|                                                                |                                      |                             |                             |                                                |         |
| Cadastro CERM                                                  | Credenciamento de contribuint        | e na EFD                    |                             |                                                |         |
| CDEA                                                           | Dados do contribuinte                |                             |                             |                                                |         |
| COTA                                                           | IE:                                  | Selecione                   | 2                           |                                                |         |
| CDI                                                            | Nome Empresarial:                    | Selecione                   |                             |                                                |         |
| Consulta de Contribuinte                                       | Data inicio IE:                      |                             |                             |                                                |         |
| CT-e                                                           |                                      |                             |                             |                                                |         |
| Documento de Arrecadação                                       | Histórico de Obrigatoriedade de EFE  | )                           |                             | 0 registro(s) < 0 de 0 > 0 Ir                  |         |
| ITCD                                                           | Data Início                          | Data Fim                    | Perfil                      |                                                |         |
| Identificação                                                  | Data Credenciamento                  |                             |                             |                                                |         |
| Inscrição Estadual                                             | Data início credenciamento:          |                             |                             |                                                |         |
| Nota Fiscal Avulsa                                             | >                                    |                             |                             | CONFIRMAR DESISTIR                             |         |
| NF-e                                                           | >                                    |                             |                             |                                                |         |
| Parcelamento                                                   |                                      |                             |                             |                                                |         |
| PED                                                            | >                                    |                             |                             |                                                |         |
| Regime Especial                                                | >                                    |                             |                             |                                                |         |
| Produtor Rural                                                 |                                      |                             |                             |                                                |         |
| Produtor Rural - Pessoa<br>Jurídica                            | >                                    |                             |                             |                                                |         |
| Registro de Saída                                              | >                                    |                             |                             |                                                |         |
| Transferência de Crédito                                       |                                      |                             |                             |                                                |         |
| EFD                                                            | ,<br>,                               |                             |                             |                                                |         |
|                                                                |                                      |                             |                             |                                                |         |
|                                                                | SEF/MG - Secretaria de Estac         | lo de Fazenda de Minas Gera | is - Fale Conosco Ligue 155 |                                                |         |
|                                                                |                                      |                             |                             |                                                |         |

Após selecionar a IE, o sistema mostra os dados e o histórico de cadastro de envio de EFD. Nesse caso, contribuinte nunca foi credenciado.

| https://pwww2.fazenda.m ×                                                                                     |                                       |                                         |                              |                             |                               | 8 <u>- 8 x</u> |  |
|----------------------------------------------------------------------------------------------------|---------------------------------------|-----------------------------------------|------------------------------|-----------------------------|-------------------------------|----------------|--|
| ← → C & https://pwww2.fazer                                                                                   | nda.mg.gov.br:4443/sol                | /ctrl/SOL/EFD/CREDENCIAMEN              | ITO_EFD                      |                             |                               | ☆ 🔺 🔳          |  |
| 🟥 Apps 🚺 Sites Sugeridos 📄 Galeria do V                                                                       | Web Slice 📄 Hotmail grátis            | 🕒 HotMail gratuito 📋 Links persor       | alizados 📋 Importado do IE   |                             |                               |                |  |
| STARE - Sistema Integrado de Administração da Receita Estadual Sessão expira em 19:58   Voltar   Ajuda   Sair |                                       |                                         |                              |                             |                               |                |  |
| Sia<br>Si<br>Graduat                                                                                          |                                       |                                         |                              |                             |                               |                |  |
| Hom                                                                                                    | e Aplicativos Controle de             | Acesso Consulta Relatório               |                              |                             |                               |                |  |
| Cad                                                                                                    | dastro CERM >                         | > Credenciamento de contribuinte na EFD |                              |                             |                               |                |  |
| CDI                                                                                                    | FA >                                  | Dados do contribuinte                   |                              | 1                           |                               |                |  |
| CD                                                                                                    | т >                                   | Nome Empresarial:                       | TST4_NOME_EMPRES             | SARIAL_712937               |                               |                |  |
| Cor                                                                                                    | nsulta de Contribuinte 💦 >            | CNP3:                                   |                              |                             |                               |                |  |
| CT-                                                                                                    | e >                                   | Data inicio IE:                         | 09/04/2014                   |                             |                               |                |  |
| Doc                                                                                                    | cumento <mark>de Arrecadação</mark> > | Histórico de Obrigatoriedade de EFI     | )                            |                             | 0 registro(s) < 0 de 0 > 0 Ir |                |  |
| ITC                                                                                                    | D >                                   | Data Início                             | Data Fim                     | Perfil                      |                               |                |  |
| Ide                                                                                                    | ntificação >                          |                                         |                              |                             |                               |                |  |
| Ins                                                                                                    | crição Estadual >                     | Data Credenciamento                     |                              |                             |                               |                |  |
| Not                                                                                                    | a Fiscal Avulsa >                     |                                         |                              |                             | CONFIRMAR DESISTIR            |                |  |
| NF-                                                                                                    | e >                                   |                                         |                              |                             |                               |                |  |
| Par                                                                                                    | celamento >                           |                                         |                              |                             |                               |                |  |
| PEC                                                                                                    | )                                     |                                         |                              |                             |                               |                |  |
| Reg                                                                                                    | gime Especial >                       |                                         |                              |                             |                               |                |  |
| Pro                                                                                                    | dutor Rural >                         |                                         |                              |                             |                               |                |  |
| Pro<br>Juri                                                                                                   | dutor Rural - Pessoa >                |                                         |                              |                             |                               |                |  |
| Reg                                                                                                    | gistro de Saída 💦 🗧 🗧                 |                                         |                              |                             |                               |                |  |
| Tra                                                                                                    | nsferência de Crédito >               |                                         |                              |                             |                               |                |  |
| EFD                                                                                                    | >                                     |                                         |                              |                             |                               |                |  |
|                                                                                                    |                                       |                                         |                              |                             |                               |                |  |
|                                                                                                    |                                       | SEF/MG - Secretaria de Esta             | lo de Fazenda de Minas Gerai | is - Fale Conosco Ligue 155 |                               |                |  |

Insere a data de início e seleciona o botão "Confirmar"

| https://pwww2.fazenda.m ×                                             |                                    |                            |                               |                               | 8 - 0 × |  |
|-----------------------------------------------------------------------|------------------------------------|----------------------------|-------------------------------|-------------------------------|---------|--|
| ← → C ⊗ https://pwww2.fazenda.mg.gov.br:4443/sc                       | ol/ctrl/SOL/EFD/CREDENCIAME        | NTO_EFD                    |                               |                               | ☆ 🔺 🗉   |  |
| 🏥 Apps 🚺 Sites Sugeridos 📄 Galeria do Web Slice 📄 Hotmail gráti       | s 📋 HotMail gratuito 📋 Links perso | nalizados 📋 Importado do I | E                             |                               |         |  |
| SIARE - Sistema Integrado de Ad                                       |                                    |                            |                               |                               |         |  |
|                                                                       |                                    |                            |                               |                               |         |  |
| Home Aplicativos Controle d                                           | e Acesso Consulta Relatório        |                            |                               |                               |         |  |
| Cadastro CERM >                                                       | Credenciamento de contribuin       | te na EFD                  |                               |                               |         |  |
| CDFA                                                                  | Dados do contribuinte              | _                          | -                             |                               |         |  |
| CDT                                                                   | IE:<br>Nome Empresarial:           | TST4 NOME EMP              | ESARIAL 712937                |                               |         |  |
| Consulta de Contribuinte                                              | CNP3:                              |                            |                               |                               |         |  |
| CT-e >                                                                | Data início IE:                    | 09/04/2014                 |                               |                               |         |  |
| Documento de Arrecadação >                                            | Histórico de Obrigatoriedade de EF | D                          |                               | 0 registro(s) < 0 de 0 > 0 Ir |         |  |
| ITCD >                                                                | Data Inicio                        | Data Fim                   | Perfil                        |                               |         |  |
| Identificação >                                                       |                                    |                            |                               |                               |         |  |
| Inscrição Estadual >                                                  | Data Credenciamento                | 01/05/2014                 |                               |                               |         |  |
| Nota Fiscal Avulsa >                                                  |                                    |                            |                               | CONFIRMAR DESISTIR            |         |  |
| NF-e >                                                                |                                    |                            |                               |                               |         |  |
| Parcelamento >                                                        |                                    |                            |                               |                               |         |  |
| PED >                                                                 |                                    |                            |                               |                               |         |  |
| Regime Especial >                                                     |                                    |                            |                               |                               |         |  |
| Produtor Rural >                                                      |                                    |                            |                               |                               |         |  |
| Produtor Rural - Pessoa Jurídica                                      |                                    |                            |                               |                               |         |  |
| Registro de Saída >                                                   |                                    |                            |                               |                               |         |  |
| Transferência de Crédito >                                            |                                    |                            |                               |                               |         |  |
| EFD >                                                                 |                                    |                            |                               |                               |         |  |
|                                                                       |                                    |                            |                               |                               |         |  |
|                                                                       | SEF/MG - Secretaria de Esta        | do de Fazenda de Minas Ge  | rais - Fale Conosco Ligue 155 |                               |         |  |
| https://pwww2.fazenda.mg.gov.br:4443/sol/ctrl/SOL/EFD/CREDENCIAMENTO_ | EFD#                               |                            |                               |                               |         |  |

| https://pwww2.fazenda.m ×                                           |                                                                                                    |                                |                                             |                           | A - 8 × |
|---------------------------------------------------------------------|----------------------------------------------------------------------------------------------------|--------------------------------|---------------------------------------------|---------------------------|---------|
| ← → C & https://pwww2.fazenda.mg.gov.br:4                           | 443/sol/ctrl/SOL/EFD/CREDENCIA                                                                                 | AMENTO_EFD                     |                                             |                           | ☆ 🔺 🗉   |
| 🟥 Apps 🚺 Sites Sugeridos 🗋 Galeria do Web Slice 🗋 Hotn              | nail grátis 📋 HotMail gratuito 📋 Links                                                                         | personalizados 📋 Importado do  | E                                           |                           |         |
| SIARE - Sistema Integrad                                            | 19:46   Voltar   Ajuda   Sair                                                                                  |                                |                                             |                           |         |
| Siare<br>Siare<br>Junear de trade à ganda<br>Morre à Aplicativos Co | ontrole de Acesso   Consulta   Relatório                                                                       |                                |                                             |                           |         |
| Cadastro CERM                                                       | > Credenciamento de contri                                                                                     | buinte na EFD                  |                                             |                           |         |
| CDEA                                                                | Dados do contribuinte                                                                                          |                                |                                             |                           |         |
| CDT                                                                 | IE:                                                                                                    |                                |                                             |                           |         |
| Consulta de Contribuir                                              | Nome Empresarial:                                                                                              | TST4_NOME_EMP                  | RESARIAL_712937                             |                           |         |
| CT-e                                                                | Data início IE:                                                                                                | 09/04/2014                     |                                             |                           |         |
| Documento de Arreca                                                 | dação > Histórico de Obrigatoriedade                                                                           | de EFD                         | 1 re                                        | gistro(s) < 1 de 1 > 1 Ir |         |
| ITCD                                                                | > Data Início                                                                                                  | Data Fim                       | Perfil                                      |                           |         |
| Identificação                                                       | Maio/2014                                                                                                    |                                | В                                           |                           |         |
| Inscrição Estadual                                                  | > Data Credenciamento                                                                                          |                                |                                             |                           |         |
| Nota Fiscal Avulsa                                                  | > Data início credenciamento:                                                                                  |                                |                                             |                           |         |
| NF-e                                                                | >                                                                                                    |                                |                                             | CONFIRMAR DESISTIR        |         |
| Parcelamento                                                        | >                                                                                                    |                                |                                             |                           |         |
| PED                                                                 | >                                                                                                    |                                |                                             |                           |         |
| Regime Especial                                                     | >                                                                                                    |                                |                                             |                           |         |
| Produtor Rural                                                      | >                                                                                                    |                                |                                             |                           |         |
| Produtor Rural - Pesso<br>Jurídica                                  | Da >                                                                                                    |                                |                                             |                           |         |
| Registro de Saída                                                   | >                                                                                                    |                                |                                             |                           |         |
| Transferência de Créd                                               | lito >                                                                                                    |                                |                                             |                           |         |
| EFD                                                                 | >                                                                                                    |                                |                                             |                           |         |
|                                                                     |                                                                                                    |                                |                                             |                           |         |
|                                                                     | SEF/MG - Secretaria de                                                                                         | e Estado de Fazenda de Minas G | erais - Fale Conosco Ligue 155              |                           |         |
|                                                                     | A CONTRACTOR OF THE OWNER OF THE OWNER OF THE OWNER OF THE OWNER OF THE OWNER OF THE OWNER OF THE OWNER OF THE |                                | the test of the test of the property of the |                           |         |

Os dados do contribuinte são atualizados mostrando o credenciamento no grupo de informações "Histórico de obrigatoriedade de EFD"